## How to print Software Invoice

- 1. Log in to <u>www.gbs2u.com</u>
- 2. Click "Support"

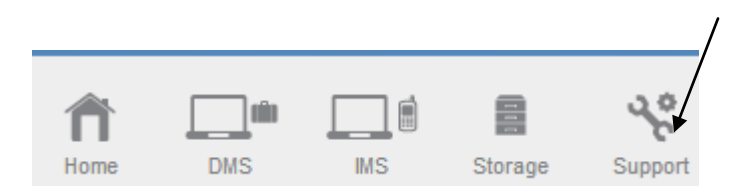

3. Click "Software Receipt"

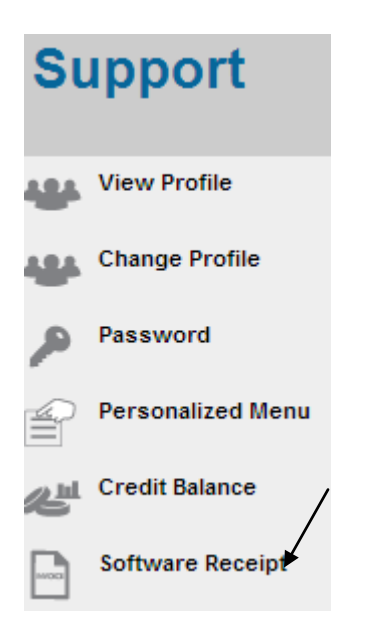

## 4. Click "Transaction ID"

| XTRA FISHING CENTRE : Software Receipt |                        |                                       |         |            |
|----------------------------------------|------------------------|---------------------------------------|---------|------------|
| Trans. ID                              | Create Date            | Description                           | Amount  | S. ADV Pt. |
|                                        |                        | End Of Hits                           |         |            |
| BON140214212039                        | 14/02/2014 09:20:39:PM | From - CARD ID - CC140214211214 - ADV | 2580.00 |            |
|                                        |                        | End Of Hits                           |         |            |

5. The software receipt will display in the computer screen, right click your mouse, and click print to print out the software receipt.

RECEIPT

## GBS WORLDWIDE SDN. BHD. (841518-U)

28-1, Lorong Batu Nilam 3A, Bandar Bukit Tinggi, 41200 Klang, Selangor. Tel : +603.3323 7663 Fax : +603.3323 7665 http://www.gbs2u.com Email : info@gbs2u.com

M/s XTRA FISHING CENTRE

No. BON140214212039 Date: 14/Feb/2014

| ITEM | PARTICULARS                                                                                                    | QTY.  | AMT. (RM) |
|------|----------------------------------------------------------------------------------------------------|-------|-----------|
| 1    | PLATINUM PACKAGE                                                                                                    | 1     | 2580.00   |
|      | * Back office.<br>* Data Management Software (DMS)                                                                                                    |       |           |
|      | <ul> <li>* Information Management Software (IMS)</li> <li>* 8 DIY Webpage (may link up individual mail box or website).</li> <li>* Free 1500 SMS credits</li> </ul> |       |           |
|      |                                                                                                    |       |           |
|      |                                                                                                    | TOTAL | 2580.00   |

All goods sold are not returnable.

This is a computer generated statement. No signature is required.